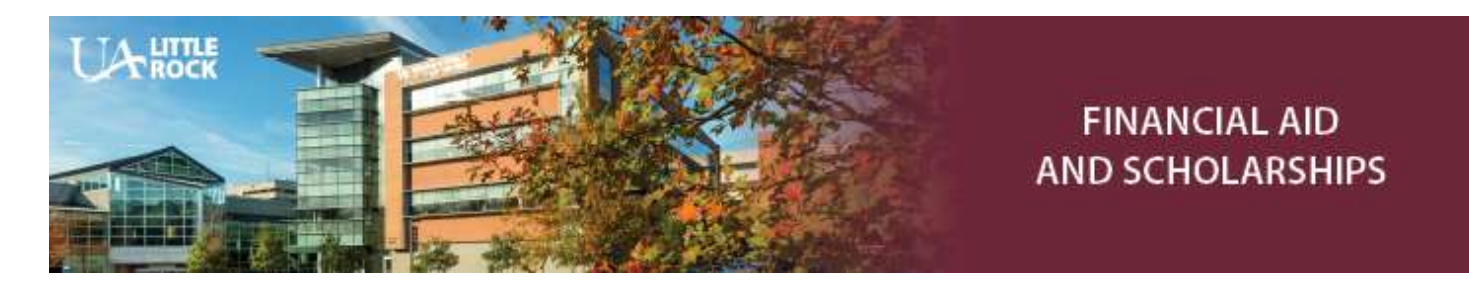

financialaid@ualr.edu 501.916.3035(O) 501.569.8956(F)

## Academic Year 2021-2022:

## Fall 2021, Spring 2022 and Summer 2022

## How to View, Accept, Decline, or Revise Financial Aid Awards in BOSS

- 1. Log in to the BOSS system: boss.ualr.edu
- 2. Select Financial Aid
- 3. Select Financial Aid Checklist
- 4. Select *2021-2022 Academic Year* from the Select Aid Year drop-down option and click the *Submit* button
- 5. You must accept the terms of your financial aid awards *before* you can accept your award amounts.
  - Click on the Terms and Conditions tab
  - Access the link to the Terms and Conditions page, which opens in a new window
  - Review all 2021-2022 Terms and Conditions
  - Return to the Terms and Conditions window and click on the Accept button
- 6. Click on the Accept Award Offer tab
  - Be sure to click on the name of each award to see any award messages
  - Follow the instructions for accepting, declining, and/or revising award amounts
  - Awards with a status of "offered" must be accepted to complete the award
  - Awards with a status of "approved" or "accepted" have already been accepted
  - Scholarship awards with a status of "eligible" require additional action on your part. Log in to your Trojan SMART account for more information: <u>ualr.academicworks.com/</u>
  - Once an award is accepted or declined, you must contact the Financial Aid Office if you change your mind
- 7. Note any unsatisfied financial aid requirements at the bottom of the page
- 8. To print a copy of your award information, click Print at the top left of the Accept Award Offer page